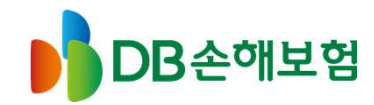

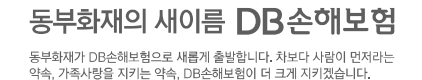

# 환경책임보험 갱신 및 정산안내

2018.06

# DB손해보험

# 배병철 과장

copyright(c) 2002 All rights reserved. www.idbins.com

# 목 차

- 01 환경책임 갱신프로세스
- 02 현황조사표 작성
- 03 환경책임 정산프로세스
- 04 정산 산출근거자료
- 05 정산 FAQ

#### 환경부공고 제2018-473호

# 2018년도 환경책임보험 갱신 안내

# 2018년도 '환경책임보험' 갱신을 위한 절차를 다음과 같이 안내 드립니다.

#### 1. 갱신시기: 2018년 6월 30일까지 갱신 완료

#### 2. 의무가입 대상

| 구  |      | 분                  | 보험가입 의무 대상시설                                                                                                    |
|----|------|--------------------|----------------------------------------------------------------------------------------------------|
| 대  |      | 기                  | <ul> <li>● 특정대기유해물질 배출시설(1~5종)</li> <li>● 1종 사업장의 대기오염물질배출시설</li> </ul>                                                                                    |
| 수  |      | 질                  | ◦ <b>특정</b> 수질유해물질 배출시설(1~5종)<br>◦ <b>1종</b> 사업장의 폐수배출시설(무방류시설 포함)                                                                                         |
| 폐  | 7    | 물                  | <ul> <li>지정폐기물처리시설</li> <li>*지정폐기물처리시설이 없는 지정폐기물수집운반업은 해당없음</li> </ul>                                                                                     |
| 토  |      | <del>.</del><br>60 | <ul> <li>● 특정토양오염관리대상 시설 중 아래시설</li> <li>- 저장용량 1천kL 이상인 석유류 제조·저장시설</li> <li>- 위해관리계획서 작성·제출대상 중 유해화학물질 제조·저장시설</li> <li>- 「송유관 안전관리법」에 따른 송유관</li> </ul> |
| 유히 | 비화학물 | 물질                 | <ul> <li><b>위해관리계획서 작성·제출</b>대상 유해화학물질 취급시설</li> <li>* 사고대비물질 지정수량(제조·사용수량(연간), 보관·저장수량)이상 취급시 해당</li> </ul>                                               |
| 해  |      | 양                  | <ul> <li>해양시설 중 아래의 시설</li> <li>- 기름 및 유해액체물질 저장(비축포함)시설 중 합계 용량 300kL 이상인 시설</li> <li>- 오염물질저장시설 중 합계 용량 300kL 이상인 시설</li> </ul>                          |

#### 3. 보험료 계산시 수량 산정기준

1) 대기오염물질배출시설 : 대기환경보전법 및 하위법령에 따른 연간 배출량의 '용질' 기준 수량 2) 폐수배출시설 : 물환경보전법 및 하위법령에 따른 연간 배출량의 '용질' 기준 수량 3) 폐기물처리시설 : 폐기물관리법 및 하위법령에 따른 연간 처리량 4) 토양오염관리대상시설 : 토양환경보전법 및 하위법령에 따른 저장용량(허가량) 5) 화학물질취급시설 : 화학물질관리법 및 하위법령에 따른 연간 취급량의 '용질' 기준 수량 6) 해양시설 : 해양환경관리법 및 하위법령에 따른 저장용량(허가량)

#### 4. 각 군별 의무가입 보장금액

| - L  | 71 7  | 나       | 군        | 다군      |          |  |  |  |
|------|-------|---------|----------|---------|----------|--|--|--|
| イモ   | 기군    | 소기업의 시설 | 소기업외의 시설 | 소기업의 시설 | 소기업외의 시설 |  |  |  |
| 보장금액 | 300억원 | 80억원    | 100억원    | 30억원    | 50억원     |  |  |  |

※ 자기부담금은 해당 보장금액의 0.5%로 산정

(단, 소기업 중 폐수를 전량위탁처리하는 사업장의 수질오염사고에 대하여는 0.25%로 산정

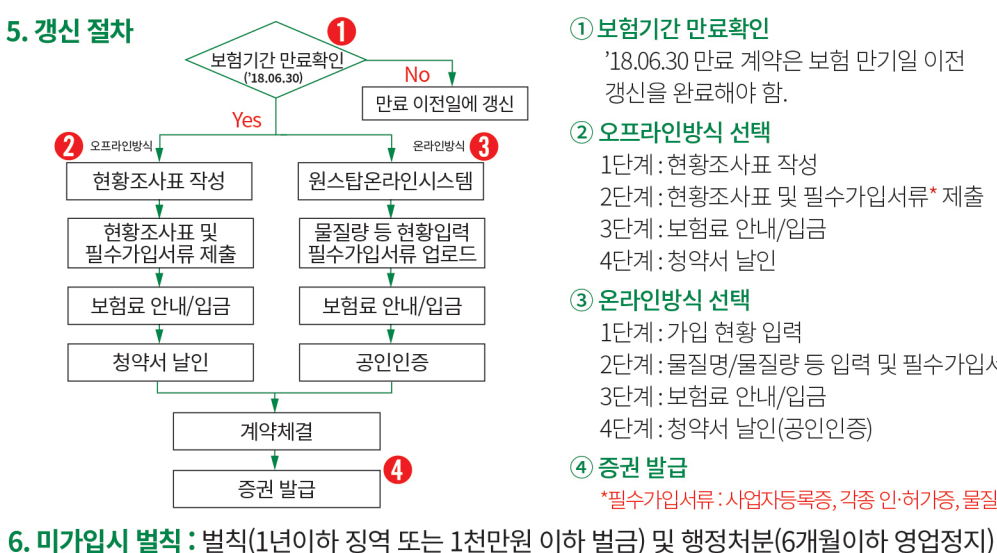

7. 문의처: 환경책임보험 전용콜센터(188 1670-5420)

8. 시행보험사 :

#### ① 보험기간 만료확인

'18.06.30 만료 계약은 보험 만기일 이전 갱신을 완료해야 함.

#### ② 오프라인방식 선택

1단계:현황조사표 작성

2단계:현황조사표 및 필수가입서류\* 제출

3단계:보험료 안내/입금

4단계:청약서 날인

③ 온라인방식 선택

1단계:가입 현황 입력 2단계:물질명/물질량등입력및필수가입서류\*업로드 3단계:보험료 안내/입금

DB손해보험 준법감시인확인필\_제2018-2221(2018.06.05)

4단계:청약서 날인(공인인증)

#### ④ 증권 발급

- \*필수가입서류:사업자등록증,각종인·허가증,물질량확인자료등
- ※ 보험계약 체결전에 반드시 상품설명서 및 약관을 읽어보시기 바랍니다. 👸 NH농협손해보험 AIG 손해보험 DB손해보험
  - ※ 갱신 업무는 대표보험사 DB손해보험에서 수행하고 있습니다. 보험증권 출력 등 환경책임보험 가입·갱신의 전 과정을 인터넷으로 할 수 있습니다
  - ※ 원스탑 온라인 시스템(www.eilkorea.co.kr)을 통해 사업장에서는 보험가입 설계, 보험료 산출 및

# <2018 현황조사표 작성 매뉴얼>

|        |                                                                                                    |                                                                                |                                                                                                    |                                                       |                                                                                                    |                                   |                                                    |                                |                                                                                                    |                                                         | _                                                     |
|--------|----------------------------------------------------------------------------------------------------|--------------------------------------------------------------------------------|----------------------------------------------------------------------------------------------------|-------------------------------------------------------|----------------------------------------------------------------------------------------------------|-----------------------------------|----------------------------------------------------|--------------------------------|----------------------------------------------------------------------------------------------------|---------------------------------------------------------|-------------------------------------------------------|
|        | 20                                                                                                    | 18년도 환경                                                                        | 경책임보험                                                                                                    | 염 (신규가입                                               | 또는 갱신                                                                                                    | 가입)                               | 을 우                                                | 한 시                            | <b>나업</b> 장 현황                                                                                                    | <b>황조사표</b>                                             |                                                       |
|        | 본 현황조사표는<br>작성하실 내용은<br>본 현황조사표 <sup>[</sup><br>또한, 작성 내용                                                                                                    | = 2018년도 환경<br>2 사업장 기초정<br>내용이 정확히 직<br>이 실제와 다른 3                            | 책임보험 가입<br>보, 시설별 인 <sup>6</sup><br> 성되는 경우어<br><u>경우 사고발생</u>                                                                                     | ↓(신규가입 또는 천<br>허가정보, 배출·추<br>∥ 한해 보험료 산·<br>시 보험금 지급0 | 갱신가입)을 위히<br>취급물질 정보 및<br>출과 시설평가 경<br>I 제한될 수 있으                                                                                                    | ㅐ 반드시<br>! 시설평기<br>덕수에 따<br>으니 사실 | 작성히<br>가 정보<br>·른 보험<br>에 입기                       | ·여야 히<br>등으로<br>험료 할(<br>·하여 장 | 가는 조사표입니<br>2 구성되어 있습<br>인이 가능합니다<br>역확하게 작성히                                                                                          | 니다.<br>습니다.<br>다.<br>가여 주시기 바랍니디                        | ŀ.                                                    |
| C      | <ul> <li>■ 시설별 작성</li> <li>☞ 대기·수절</li> <li>☞ 해양·토일</li> <li>■ 작성완료 후</li> <li>☞ 갱신 가입</li> <li>☞ 시규 가?</li> </ul>                                                                                                    | ! 기준<br>될·폐기물·화학 시<br>양 시설 : 본 현홍<br>도 보내실 곳<br>입자 : 2017년 7<br>인자 : eilkorea@ | 시설 : 2017년<br>낭조사표 작성/<br>가입 당시 보험<br>Odbins.co.kr                                                                                                 | 도(2017.1.1~20<br>시점 현재 신고된<br>남담당자 E-mail (           | 017.12.31) 연<br><sup>년</sup> 저장용량<br>(보험증권 하단                                                                                                    | 간 배출·기                            | 처리·취<br>·기안나                                       | 급 물격<br> 문 하[                  | 실량<br>단 참조)                                                                                                    |                                                         |                                                       |
|        |                                                                                                    |                                                                                | , and this could                                                                                                    |                                                       |                                                                                                    | -                                 |                                                    |                                |                                                                                                    |                                                         |                                                       |
| 6      |                                                                                                    |                                                                                |                                                                                                    |                                                       | 7                                                                                                    | 3                                 |                                                    |                                |                                                                                                    |                                                         |                                                       |
| 2      | 사업장관리코드<br>확인사이트                                                                                                    | <mark>(신규가입</mark> /<br>https://www.eilko                                      | <mark>시 공란으로</mark><br>orea.or.kr:3443/                                                                                                    | <mark>비워주세요)</mark><br>hmp/selBpcl/popu               | ıp/selBplcSearch                                                                                                    | <b>(3)</b>                        | 표준                                                 | 산업분류                           | 루코드 (☞"코드                                                                                                    | <b>검색표"시트 복사 가</b> 능<br>←선                              | <b>5)</b><br>택                                        |
| 2      | 사업장관리코드 외 확인사이트 !                                                                                                    | <mark>(신규가입 /</mark><br>https://www.eilko<br>사업장 정보                            | <mark>시 공란으로</mark><br>prea.or.kr:3443/<br>(보험계약자)                                                                                                 | <mark>비워주세요)</mark><br>hmp/selBpcl/popu               | ıp/selBplcSearch                                                                                                    | (3)<br>                           | 표준                                                 | 산업분류                           | 류코드 (☞"코드<br>(☞"코드                                                                                                    | <b>검색표"시트 복사 가</b> 능<br>←선                              | <b>5)</b><br>택                                        |
| 2<br>4 | 사업장관리코드 외 학인사이트 1                                                                                                    | <mark>(신규가입 /</mark><br>https://www.eilko<br>사업장 정보                            | <mark>시 공란으로</mark><br>irea.or.kr:3443/l<br>(보험계약자)                                                                                                | 비워주세요)<br>hmp/selBpcl/popu                            | ip/selBplcSearch                                                                                                    | (3)<br>.do                        | 표준<br>사업장                                          | 산업분류<br>소재지                    | 류코드 (☞"코드<br>(보험가입주소)<br><u>도로명주소가 북</u>                                                                                               | <mark>검색표"시트 복사 가능</mark><br>←선<br>)<br>분명한 경우만 지번주소 J  | 5)<br>택<br>보용                                         |
| 2      | 사업장관리코드            확인사이트         !           회사명         .           치사명정명         .                                                                                                    | <mark>(신규가입 /</mark><br>https://www.eilko<br>사업장 정보                            | <mark>시 공란으로</mark><br>r <u>rea.or.kr:3443/</u><br>(보험계약자)                                                                                         | <mark>비워주세요)</mark><br>hmp/selBpcl/popu               | up/selBplcSearch<br>신우편번호<br>시/도(선택)                                                                                                    | (3)<br>.do                        | 표준                                                 | 소재지                            | 루코드 (☞"코드<br>(보험가입주소)<br><u>도로명주소가 불</u><br>시군구읍면                                                                                      | <mark>검색표 "시트 복사 가능</mark><br>←선<br>)<br>분명한 경우만 지번주소 J | 5)<br>택<br>¥용                                         |
| 2      | 사업장관리코드         ····································                                                                                                    | <mark>(신규가입</mark> /<br>https://www.eilko<br>사업장 정보                            | <mark>시 공란으로</mark><br>rrea.or.kr.3443/<br>(보험계약자)                                                                                                 | <mark>비워주세요)</mark><br>hmp/selBpd/popu                | p/selBplcSearch<br>신우편번호<br>시/도(선택)<br>도로명or길+                                                                                                    |                                   | 사업장                                                | 산업분류                           | <b>(보험가입주소)</b><br><u>도로명주소가 불</u><br>시군구읍면                                                                                            | <mark>검색표"시트 복사 가</mark> 능<br>←선<br>)<br>분명한 경우만 지번주소 / | <b>5)</b><br>택<br><u></u>                             |
| 2      | 사업장관리코드            확인사이트         ]           회사명         ]           회사명         ]           내업장명         ]           법인번호         ]           사업자번호         ]                                                                                                    | (신규가입 /<br>https://www.eilko<br>사업장 정보                                         | <mark>시 공란으로</mark><br>area.or.kr:3443/l<br>(보험계약자)                                                                                                | 비워주세요)<br>hmp/selBpcl/popu                            | up/selBplcSearch<br>신우편번호<br>시/도(선택)<br>도로명or길+<br>건물번호<br>(상세주소)                                                                                                    |                                   | 표준                                                 | 소재지                            | 국모드 (☞"코드<br>(보험가입주소)<br>도로명주소가 불<br>시군구읍면                                                                                             | <mark>검색표"시트 복사 가능</mark><br>←선<br>)<br>분명한 경우만 지번주소 J  | <u>5)</u><br>택                                        |
| 2      | 사업창관리코드            확인사이트         ]           회사명         ]           회사명         ]           사업장명         ]           법인번호         ]           사업자번호         ]                                                                                                    | (신규가입 /<br>https://www.eilko<br>사업장 정보<br>-                                    | <mark>시 공란으로</mark><br>orea.or.kr:3443/l<br>(보험계약자)                                                                                                | 비워주세요)<br>hmp/selBpcl/popu                            | up/selBplcSearch<br>신우편번호<br>시/도(선택)<br>도로영or길+<br>건물번호<br>(상세주수)                                                                                                    | (3)<br>                           | 사업장                                                | 소재지                            | →코드 (☞ "코드       (보험가입주소)       도로명주소가 불       시군구읍면                                                                                   | 검색표 "시트 복사 가능<br>←선<br>)<br>분명한 경우만 지번주소 /              | 5)<br>택<br>¥용                                         |
| 2      | 사업장관리코드            확인사이트         !           회사명         .           회사명         .           서업장명         .           법인번호         .           사업자번호         .                                                                                                    | (신규가입 /<br>https://www.eiko<br>사업장 정보<br>-<br>-<br>본사 당당                       | <mark>시 공란으로</mark><br>rrea.or.kr:3443/<br>(보험계약자)<br>-<br>-<br>-<br>-                                                                             | 비워주세요)<br>hmp/selBpcl/popu                            | p/selBplcSearch<br>신우편번호<br>시/도(선택)<br>도로영or길+<br>건물번호<br>(상세주소)                                                                                                    |                                   | 사업장                                                | 산업분류                           | → 코드 (☞ "코드       (보험가입주소) <u>도로명주소가 불</u> 시군구읍면       +                                                                               | 검색표 "시트 복사 가능<br>←선<br>)<br>분명한 경우만 지번주소 기              | 5)<br>택<br>¥용                                         |
| 2      | 사업장관리코드         ····································                                                                                                    | (신규가입 /<br>https://www.eilko<br>사업장 정보<br>-<br>본사 담당                           | <mark>시 공란으로</mark><br>orea.or.kr:3443/l<br>(보험계약자)<br>-<br>-<br>-<br>-<br>-<br>-<br>-<br>-<br>-<br>-<br>-<br>-<br>-<br>-<br>-<br>-<br>-<br>-<br>- | 비워주세요)<br>hmp/selBpcl/popu                            | 고/>>>>elBplcSearch           신우편번호           시/도(선택)           도로명or길+           건물번호           (서세주소)           실무자명                                                                                                    |                                   | 사업장                                                | 소재지                            | ····································                                                                                                   | <mark>검색표 "시트 복사 가능</mark><br>←선<br>)<br>분명한 경우만 지번주소 / | 5)<br>택<br>식용                                         |
| 2 4 5  | 사업장관리코드         ····································                                                                                                    | (신규가입 /<br>https://www.eilko<br>사업장 정보<br>-<br>본사 담당                           | <mark>시 공란으로</mark><br>(보험계약자)<br>(보험계약자)<br>-<br>-<br>-<br>-<br>-<br>-<br>-<br>-<br>-<br>-<br>-<br>-<br>-<br>-<br>-<br>-<br>-<br>-<br>-           | 비워주세요)<br>hmp/selBpcl/popu                            | up/selBplcSearch<br>신우편번호<br>시/도(선택)<br>도로명or길+<br>건물번호<br>(상세주소)<br>실무자명<br>전화번호                                                                                                    |                                   | 사업장                                                | 산업분류                           | ····································                                                                                                   | <b>검색표 "시트 복사 가능</b><br>← 선<br>)<br>분명한 경우만 지번주소 J      | 5)<br>택                                               |
| 2      | 사업장관리코드         ·           확인사이트         !           회사명         ·           회사명         ·           사업장명         ·           사업자면호         ·           ·         ·           ·         ·           ·         ·           ·         ·           ·         ·           ·         ·           ·         ·           ·         ·           ·         ·           ·         ·           ·         ·           ·         ·           ·         ·           ·         ·           ·         ·           ·         ·           ·         ·           ·         ·           ·         ·           ·         ·           ·         ·           ·         ·           ·         ·           ·         ·           ·         ·           ·         ·           ·         ·           ·         ·           ·         ·           · | (신규가입 /<br>https://www.eilko<br>사업장 정보<br>-<br>본사 담당                           | <mark>시 공란으로</mark><br>(보험계약자)<br>(보험계약자)<br>                                                                                                    | 비워주세요)<br>hmp/selBpcl/popu                            | 고           신우편번호           시/도(선택)           도로영or길+<br>건물번호<br>(상세주소)           고           교           교  < |                                   | 사업장                                                | 산업분류                           | → 코드 (☞ "코드       ( 上宮가입주소)       도로명주소가 불       시군구읍면       + 나다명       - 부서명       팩스번호       E-mail                                 | 검색표 "시트 복사 가능<br>←선<br>)<br>분명한 경우만 지번주소 /              | 등)       택       ···································· |
| 2 4 5  | 사업창관리코드         ····································                                                                                                    | (신규가입 /<br>https://www.eilko<br>사업장 정보<br>-<br>본사 담당                           | <mark>시 공란으로</mark><br>(보험계약자)<br>(보험계약자)<br>-<br>-<br>-<br>-<br>-<br>-<br>-<br>-<br>-<br>-<br>-<br>-<br>-<br>-<br>-<br>-<br>-<br>-<br>-           | 비워주세요)<br>hmp/selBpcl/popu                            | up/selBplcSearch<br>신우편번호<br>시/도(선택)<br>도로명or길+<br>건물번호<br>(신세주소)<br>실무자명<br>전화번호<br>휴대전화번호                                                                                                    |                                   | 표준<br>사업장<br>·                                     | 산업분류                           | · 코드 (☞ "코드       (보험가입주소)       · 도로명주소가 불       · 시군구읍면       · · · · · · · · · · · · · · · · · · ·                                  | 검색표 "시트 복사 가능<br>←선<br>)<br>분명한 경우만 지번주소 /              | 5)<br>택<br>식용                                         |
| 2 4    | 사업장관리코드     ·       확인사이트     ·       회사명     ·       회사명     ·       신업장명     ·       사업장명     ·       신민번호     ·       신민번호     ·       ·     ·       ·     ·       ·     ·       ·     ·       ·     ·       ·     ·       ·     ·       ·     ·       ·     ·       ·     ·       ·     ·       ·     ·       ·     ·       ·     ·       ·     ·       ·     ·       ·     ·       ·     ·       ·     ·       ·     ·       ·     ·       ·     ·       ·     ·       ·     ·       ·     ·       ·     ·       ·     ·       ·     ·       ·     ·       ·     ·       ·     ·       ·     ·       ·     ·       ·     ·       ·     ·       ·     ·       ·     ·                                                                                                    | (신규가입 /<br>https://www.eiko<br>사업장 정보<br>-<br>-<br>본사 당당<br>배상책임힌              | <mark>시 공란으로</mark><br>(보험계약자)<br>(보험계약자)<br><br>당자 정보<br>부서명<br>팩스번호<br>E-mail                                                                    | 비워주세요)<br>hmp/selBpcl/popu                            | 고 / · · · · · · · · · · · · · · · · · ·                                                                                                    |                                   | 표준<br>사업장<br>· · · · · · · · · · · · · · · · · · · | 산업분류<br>소재지<br>나업장 등           | → 코드 (☞ "코드       (✓ "코드       (✓ "코드       (✓ 코리가입주소)       도로명주소가 불       시군구읍면       ✓ 보이지입주       (✓ 보험시작일       보험지작일       보험지작일 | 검색표 "시트 복사 가능<br>←선<br>)<br>분명한 경우만 지번주소 /<br>          | 5)<br>택<br>사용                                         |

- ① 환경책임보험에 처음 가입하는 경우 현황조사표 작성 후 <u>eilkorea@dbins.co.kr</u>로 제출 / 기존 계약을 갱신 하는 경우 현황조사표 작성 후 보험계약 담당자에게 제출
- ② 보험증권에서 **사업장관리코드**를 확인하여 필수 기재 (처음 가입 시 공란으로 제출)
- ③ 사업장 **영위 업종** 선택 (노란색 셀에 마우스 클릭하여 목록에서 선택 목록이 너무 많아 선택이 어려운 경우, "코드표검색" 시트에서 복사하여 붙여넣기 가능)
- ④ 사업장 정보 및 보험가입 소재지 사항 필수 기재
- ⑤ 본사와 연계하여 가입하는 경우, 본사 담당자 및 사업장 담당자 각각의 정보를 모두 기재 (사업장 단독으로 가입하는 경우 사업장 담당자 정보만 기재)
- ⑥ **배상책임한도 위험군 조합**은 「환경오염피해 배상책임 및 구제에 관한 법률」시행령 별표2 및 비고 참고 (공공기관의 경우 「중소기업기본법」에 따른 중소기업 미해당)
- ⑦ "<u>위험군 조합 재선택</u>"으로 표시되는 경우 ⑥의 위험군 조합 재선택 요망 (정상인 경우 배상책임한도액 표시)

#### 환경오염피해 배상책임 및 구제에 관한 법률 시행령 [2018.1.18.시행] [별표 2] <u>사업자의 환경오염피해에 대한 배상책임한도</u> (제4조 관련)

#### 시설의 범위 및 법정 배상책임한도 금액 적용대상 시설 가군 나군 다군 2,000억원 1,000억원 500억원 1. 「대기환경보전법」 제2조제 「대기환경보전법」 제2조제9호│1) 「대기환경보전법」 제2조제│가군 및 나군의 시설을 제외한 11호에 따른 대기오염물질배출 에 따른 특정대기유해물질이 포 9호에 따른 특정대기유해물질이 시설 함된 오염물질을 배출하는 시설 포함되지 않은 오염물질을 배출 시설 을 설치·운영하는 사업장으로 하는 시설을 설치·운영하는 사 서 같은 법 제25조에 따른 1종 업장으로서 같은 법 제25조에 사업장의 시설 따른 1종사업장의 시설 2) 「대기환경보전법」 제2조제 9호에 따른 특정대기유해물질이 포함된 오염물질을 배출하는 시 설을 설치·운영하는 사업장으 로서 같은 법 제25조에 따른 2 종 또는 3종 사업장의 시설 「물환경보전법」 제2조제10 「물환경보전법」 제2조제8호에 1) 「물환경보전법」 제2조제8 가군 및 나군의 시설을 제외한 2. 호·제11호에 따른 폐수배출시 따른 특정수질유해물질이 포함 호에 따른 특정수질유해물질이 시설 설 또는 폐수무방류배출시설 된 오염물질을 배출하는 시설을 포함되지 않은 오염물질을 배출 설치·운영하는 사업장으로서 하는 시설을 설치 • 운영하는 사 같은 법 시행령 제44조 및 별표 업장으로서 같은 법 시행령 제 13에 따른 제1종사업장의 시설 44조 및 별표 13에 따른 제1종 사업장의 시설 2) 「물환경보전법」 제2조제8호 에 따른 특정수질유해물질이 포 함된 오염물질을 배출하는 시설 을 설치·운영하는 사업장으로 서 같은 법 시행령 제44조 및 별표 13에 따른 제2종 또는 제3 종 사업장의 시설 3. 「폐기물관리법」 제2조제8 | 매립면적 2백만㎡ 이상인 매립 1) 매립면적 1백만㎡ 이상 2백 가군 및 나군의 시설을 제외한 만㎡ 미만인 매립시설 호에 따른 폐기물처리시설로서 시설 시설 같은 법 제25조제3항에 따라 폐 기물처리업자가 설치한 시설 및 2) 시간당 소각능력 30톤 이상 같은 법 제29조제2항에 따른 승 인 소각시설 인 또는 신고 대상 시설 6. 「토양환경보전법」 제2조제 「토양환경보전법」 제2조제4호 「토양환경보전법」 제2조제4호 가군 및 나군의 시설을 제외한 에 따른 특정토양오염관리대상 에 따른 특정토양오염관리대상 3호에 따른 토양오염관리대상시 시설 시설 중 다음의 시설 설 시설 중 다음의 시설 1) 석유류 제조・저장시설 중 1) 석유류 제조・저장시설 중 총 용량 1천kL 이상 1만kL 미만 총 용량 1만kL 이상인 시설 인 시설 2) 이 표 제7호의 가군의 유해 2) 이 표 제7호의 나군의 유해 화학물질 제조·저장시설 화학물질 제조 · 저장시설 3) 「송유관 안전관리법」 제2 조제2호에 따른 송유관 「화학물질관리법」 제2조제 「화학물질관리법」 제2조제6호 「화학물질관리법」 제2조제6호 가군 및 나군의 시설을 제외한 11호에 따른 취급시설로서 같은 에 따른 사고대비물질을 취급하 에 따른 사고대비물질을 취급하 시설 법 제27조에 따른 유해화학물질 는 시설 중 다음의 시설 는 시설 중 다음의 시설 영업을 하는 자 및 같은 법 제 1) 같은 법 제41조에 따른 위해 1) 같은 법 제41조에 따른 위해 41조에 따른 위해관리계획서를 관리계획서 작성·제출 대상 사 관리계획서 작성·제출 대상 사 제출하여야 하는 자의 취급시설 고대비물질의 기준수량의 40배 고대비물질의 기준수량 이상 기 이상인 시설 준수량의 40배 미만인 시설 2) 사고대비물질의 연간취급량 2) 사고대비물질의 연간취급량 합계가 10만톤 이상인 시설 합계가 3천톤 이상 10만톤 미만 인 시설 10. 「해양환경관리법」 제2조 「해양환경관리법」 제35조제1 「해양환경관리법」 제35조제1 가군 및 나군의 시설을 제외한 제17호에 따른 해양시설 중 이 항에 따른 해양시설오염비상계 항에 따른 해양시설오염비상계 시설 획서의 작성·비치 대상 시설 영 제3조 및 별표 1에 따른 해 획서의 작성·비치 대상 시설 양시설 중 시설용량기준의 100배 이상 중 시설용량기준의 100배 미만 인 시설 인 시설(합계 용량 1천kL 이상 인 시설로 한정한다)

#### 비고

사업자의 환경오염피해에 대한 배상책임한도는 사업장 단위로 적용하며, 동일한 사업자가 설치·운영하는
 1개의 사업장 내에 위 표의 각 호에서 규정하고 있는 시설이 둘 이상 설치되어 있는 경우에는 그 중 많은 금
 액을 그 사업장의 배상책임한도 금액으로 한다.

2. 동일 사업장[「중소기업기본법」 제2조에 따른 중소기업(이하 "중소기업"이라 한다)은 제외한다] 내에 위 표 제1호의 나군, 제2호의 나군 및 제7호의 나군에 해당하는 시설이 모두 설치되어 있는 경우에는 각각의 시 설을 제1호의 가군, 제2호의 가군 및 제7호의 가군에 해당하는 것으로 본다.

3. 가군의 시설 중 중소기업이 설치・운영하는 시설은 가군의 시설이 속한 각 호와 동일한 호에 해당하는 나 군의 시설로 본다.

4. 나군의 시설 중 「중소기업기본법」 제2조에 따른 소기업(이하 "소기업"이라 한다)이 설치·운영하는 시설 은 나군의 시설이 속한 각 호와 동일한 호에 해당하는 다군의 시설로 본다.

5. 사업장과 연접한 부지에서 배관 등을 연결하여 생산·공급시설의 일부를 함께 사용하고 있는 경우에는 동 일한 사업장으로 본다. 이 경우 「송유관 안전관리법」 제2조제2호에 따른 송유관은 출하를 위한 저장탱크가 설치된 사업장별로 이와 관련된 배관 및 부속 공작물 전체를 하나의 사업장으로 본다.

#### ※ 배상책임한도 위험군 조합 예시

특정대기오염물질 배출 3종시설과 저장용량 1만kL 이상의 석유류 제조·저장시설이 있는 '소기업'인 경우 ☞ 대기='나'군, 토양='가'군 동시 존재하므로 '비고1'에 따라 '가'군 해당 ▶ 비고 조건 적용 전 = <u>'가'군</u> ☞ '가'군이면서 '소기업'이므로 '비고3'에 의해 최종적으로 '나'군 적용 ▶ 비고 조건 적용 후 = <u>'나'군</u> ☞ 소기업 여부 = '<u>Y</u>' 선택 ▶ 배상책임한도 <u>80억</u>으로 자동 설정 (정상)

#### ※ 2018 현황조사표 작성 시 주의사항 (공통)

 1사업장 당 1보험계약 가입이 원칙이며, 1보험계약 가입을 위해 1현황조사표가 작성되어야 함
 사업장 내 여러 시설 중 최소 1개시설이 '의무가입' 대상인 경우, 사업장 내 모든 시설을 보험에 가입
 예 : 사업장 내 대기1종, 수질3종(특정유해물질없음), 500kL용량의 석유류 저장시설이 존재하는 경우 대기시설만 '의무가입' 대상에 해당하나, 보험은 대기, 수질 및 토양시설 모두 가입하여야 함.
 시설 별 물질 정보 작성 기준
 대기·수질·폐기물·화학 시설 : 2017년도(2017.1.1~12.31) 연간 배출·취급 물질량 (kg단위로 기재)
 해양·토양 시설 : 현황조사표 작성시점 현재 신고된 저장용량 (L단위로 기재)

▫ 사업장 내 배출·취급 물질이 선택목록에 없는 경우

'목록에 없는 물질' 영역에서 물질명(CAS No. 포함)과 물질량을 직접 기재

- 사업장과 연접한 부지에서 배관 등을 연결하여 생산·공급시설의 일부를 함께 사용하고 있는 경우 동일한 사업장으로 볼 수 있으나(시행령 별표2 비고5), 사업장 사이에 도로, 타 소유지 등이 있는 경우 사례마다 다르게 적용될 수 있음.
- (대기/수질) 공동방지시설 통해 배출하는 경우
   공동방지시설 해당여부 'Y'선택 후 해당 시설의 명칭, 사업자번호, 담당자명 및 연락처까지 반드시 기재
   (공동방지시설 운영주체 사업장은 해당여부 'N'으로 선택)
- · (수질) 폐수배출유형 별 작성 기준
  - 종말처리장유입(또는 직접방류): 실제 배출(방류)하는 모든 물질량 기재
  - 일부위탁처리='Y'인 경우 : 위탁 후 잔량만 기재
  - 전량위탁처리='Y'인 경우 : 위탁하는 물질량을 'Okg'으로 기재
  - 수탁업체의 경우 : 종말처리장유입(또는 직접방류)에 'Y'선택 후 실제 처리하는 모든 물질량 기재
     전량재이용(폐수무방류사업장)의 경우 : 모든 물질량을 '0kg'으로 기재
- •(폐기물) '처리'시설을 보유한 경우에만 작성 ('처리' 외의 시설에서 발생된 폐기물은 작성 대상이 아님)
- 「송유관 안전관리법」제2조제2호에 따른 송유관은 출하를 위한 저장탱크가 설치된 사업장 별로 이와 관 련된 배관 및 부속 공작물 전체를 하나의 사업장으로 취급함

| L   |            | 인허가기관                         |                          |      |                 | ←선택      | 인허가일자                  | 년         | 월 일                      | 인허가      | 번호                   |          |                            |           |              |
|-----|------------|-------------------------------|--------------------------|------|-----------------|----------|------------------------|-----------|--------------------------|----------|----------------------|----------|----------------------------|-----------|--------------|
|     |            |                               |                          |      |                 |          |                        |           |                          |          |                      |          |                            | _         |              |
|     | 대기 배출 둘    | 물질 정보 <mark>(배출 물</mark> 질 모두 | 기재)                      |      |                 |          |                        | 대기배출시설    | 널 평가 정보 <mark>(</mark>   | † 목록     | 별 해당사항 선택)           |          |                            |           |              |
| No. | 물질명 선택 (☞  | 코드검색표" 복사 가능)                 | 물질량 입력 <mark>(kg)</mark> |      |                 |          |                        |           | 평가 항목 선택                 | ų        |                      |          |                            |           | 점수           |
| 1   |            | ←선택                           |                          | i i_ |                 |          |                        |           |                          |          |                      |          |                            |           | ←선택          |
| 2   |            | ←선택                           |                          |      |                 |          |                        |           |                          |          |                      |          |                            |           | ←선택          |
| 3   |            | ←선택                           |                          |      |                 |          |                        |           |                          |          |                      |          |                            |           | ←선택          |
| 4   |            | ←선택                           |                          |      |                 |          |                        |           |                          |          |                      |          |                            |           | ←선택          |
| 5   |            | ←선택                           |                          |      |                 |          |                        |           |                          |          |                      |          |                            |           | ←선택          |
| 6   |            | ←선택                           |                          | i 🛏  |                 |          |                        |           |                          |          |                      |          |                            |           | ←선택          |
| 7   |            | ←선택                           |                          |      |                 |          |                        |           |                          |          |                      |          |                            |           | ←선택          |
| 8   |            | ←선택                           |                          | . –  |                 |          |                        |           |                          |          |                      |          |                            |           | ←선택          |
| 9   |            | ←선택                           |                          |      |                 |          |                        |           |                          |          |                      |          |                            |           | ←선택          |
| 10  |            | ←선택                           |                          |      |                 |          |                        |           |                          |          |                      |          |                            |           | ←선택          |
| 11  |            | ← 선택                          |                          | i    |                 |          |                        |           |                          |          |                      |          |                            |           | ←선택          |
| 12  |            | ←선택                           |                          |      |                 |          |                        |           |                          | _        |                      |          |                            |           | ←선택          |
| 13  |            | ← 전 택                         |                          |      |                 |          |                        |           |                          |          |                      |          |                            |           | ←선택<br>←서면   |
| 15  |            | ←전택                           |                          |      |                 |          |                        |           |                          |          |                      |          |                            |           | ←신역<br>←서태   |
| 16  |            | ←한팩<br>←서 택                   |                          | i i- |                 |          |                        |           |                          |          |                      |          |                            |           | - 선역<br>←서태  |
| 17  |            | ~ 전택                          |                          |      |                 |          |                        |           |                          |          |                      |          |                            |           | ←서택          |
| 18  |            | - 선택                          |                          |      |                 |          |                        |           |                          |          |                      |          |                            |           | ← 선택         |
| 19  |            | ←선택                           |                          |      |                 |          |                        |           |                          |          |                      |          |                            |           | ←선택          |
| 20  |            | ←선택                           |                          |      |                 |          |                        |           |                          |          |                      |          |                            | 합계        | 0            |
| 21  |            | ←선택                           |                          |      |                 | 타측 목록이   | 네 없는 물질은 뒷             | 병칭 직접 기지  | +                        | 7        | 공동방지시설 통             | 하        | 해당여부                       |           |              |
| 22  |            | ←선택                           |                          | 16.  | <b>.</b><br>가입분 | R.       | 물질명 기재(                | Cas No.)  | 물질량 입력 <mark>(k</mark>   | g)       | 배출하는 경우              | 2        | N                          |           |              |
| 23  |            | ←선택                           |                          | 1    | 기타대기물질          | A0142    |                        |           |                          | 1        | 공동방지시설명              | 칭        |                            | _         |              |
| 24  |            | ←선택                           |                          | 2    | 기타대기물질          | A0142    |                        |           |                          |          | 공동방지사업자변             | 번호       | -                          | -         |              |
| 25  |            | ←선택                           |                          | 3    | 기타대기물질          | A0142    |                        |           |                          |          | 공동방지시설담당             | 강자       |                            |           |              |
| 26  |            | ←선택                           |                          | 4    | 기타대기물질          | A0142    |                        |           |                          |          | 공동방지시설연락             | ¥처       |                            |           |              |
| 27  |            | ←선택                           |                          | 5    | 기타대기물질          | A0142    |                        |           |                          | <b>_</b> | ☞ 공동방지시설<br>(고도바고//서 | 을 통해 S   | 오염물질 배출 시 "\<br>헤느 체다어요\   | /" 선택 후 필 | 수 기재         |
| 28  |            | ←선택                           |                          | 6    | 기타대기물질          | A0142    |                        |           |                          |          | (ㅎㅎㅎㅎ^시식엘            | · 폰 8주7  | 에는 예정없답/                   |           |              |
| 29  |            | ←선택                           |                          | 7    | 기타대기물질          | A0142    |                        |           |                          |          |                      |          |                            |           |              |
| 30  |            | ←선택                           |                          | 8    | 기타대기물질          | A0142    |                        |           |                          | 4        |                      |          |                            |           |              |
| 31  |            | ←선택                           |                          | 9    | 기타대기물질          | A0142    |                        |           |                          | 1        |                      |          |                            |           |              |
| 32  |            | ←선택                           |                          | 10   | 기타대기물질          | A0142    | 니느 ㅁ드 무지오 ㅋ            | 지어이 기계속   | LIIO                     |          |                      |          |                            |           |              |
| 33  |            | ← 선택                          |                          | 1    | (11 - 0) 이      | ,시티,위답의  | T는 또는 물일할 때<br>모지와 제시가 | 비원 바이 기세이 | 71.01.21                 |          | (#1 - 0) = -1 // -   | ull 25 🗆 |                            | ****      | 71.011       |
| 34  |            | ← 신택                          |                          | i 17 | (삼고종) 일         | 안배줄구 ·   | <u>물일당 계산기</u> -       | 외사별 즉성    | ᆹ윕텩<br>배사경과 (kat         |          | (염고풍) 줄딘시스           | :매울구     | 굴일당 계산기 -<br>여가 가스으랴 /···· | 의사별 즉성    | 8값입역<br>나 계기 |
| 26  |            | ←신택<br>←서 택                   |                          | ! H  | 0               | 24       | + 만만 가중지간 [            | ···] 1128 | and shat [k8]            |          | + 특징 발달형 선택          |          | - 11 가스슈랑 [m               | 1 228 4   | 12 월부        |
| 30  |            | ~ 선택                          |                          | 51 ± | 1 승전 노드         | 라 나다!    | 의 (화산계스)               | 비배출 가스    | ₽ŧ (m <sup>3</sup> /min) | 51 +     | ▲ ▲ 측정 높도간           | 나타의      | (화산계수)                     | (화사노트)    | [ma/m        |
| 38  |            | ~ 전 택                         |                          | 1    | 1 + - 78 8'I    | an + 11- | n (22417)              | + 매물 가스   | e [m /mm]                | 1        | * - 0 5 - 11         | * 2 4    | (22417)                    | (원연중도)    | ing/m        |
| 39  |            | - 선택                          |                          | 1    |                 |          |                        |           |                          | 2        |                      |          |                            |           |              |
| 40  |            | ←선택                           |                          | 3    |                 |          |                        |           |                          | 3        |                      |          |                            |           |              |
| 41  |            | ←서택                           |                          | 4    |                 |          |                        |           |                          | 4        |                      |          |                            |           |              |
|     |            |                               |                          | 5    |                 |          |                        |           |                          | 5        |                      |          |                            |           |              |
| × ? | 작성 주의사항    |                               |                          | 6    |                 |          |                        |           |                          | 6        |                      |          |                            |           |              |
| æ   | 굴뚝별 연간 배출량 | 중 산정 후 물질별로 합산하여              | 기재                       | 7    |                 |          |                        |           |                          | 7        |                      |          |                            |           |              |
|     | (산정 시 일반배출 | 구와 클린시스배출구 구분)                |                          | 8    |                 |          |                        |           |                          | 8        |                      |          |                            |           |              |
| 137 | 먼지는 입자상물질  | 로 선택                          |                          | 9    |                 |          |                        |           |                          | 9        |                      |          |                            |           |              |
|     |            |                               |                          | 10   |                 |          |                        |           |                          | 10       |                      |          |                            |           |              |
|     |            |                               |                          | _    |                 |          |                        |           |                          |          |                      |          |                            |           |              |

2

<mark>대기</mark> 시트

- ① 대기배출시설 설치 신고(허가)증을 토대로 해당사항에 'Y'선택 후 인허가기관, 일자, 번호 정보 기재
- ② 대기배출물질 선택 후 물질량 기재 (노란색 셀에 마우스 클릭하여 목록에서 선택 목록이 너무 많아 선택 이 어려운 경우, "코드표검색"시트에서 복사하여 붙여넣기 가능)
- ③ 대기배출물질이 선택목록에 없는 경우, 해당 물질의 명칭과 물질량을 ③에 직접 기재
- ④ 공동방지시설을 통해 배출하는 경우, 해당여부에 'Y'선택 후 해당 공동방지시설의 명칭, 사업자번호, 담당자 및 연락처까지 모든 내용 반드시 기재 (공동방지시설 운영주체 사업장은 해당여부 'N'으로 선택)

인허가서류 상 공동방지시설을 통한 배출 관련 내용이 명시되어 있어야 함 (해당 부분 보험사로 제출)

⑤ **대기배출시설 평가 목록**에서 실제 해당하는 사항들을 선택

⑥ (물질량을 모르는 경우) 물질량 계산기에서 자가측정(또는 환경공단으로부터 제공받은 자료)값을 입력하여 물질량 계산 (입력항목 : 측정물질명, 연간가동시간, 측정회차별 농도 및 단위, 배출가스량 등)

| 폐수배출시설                               | 특정물질배출여부 (택1)                       | 배출 미배출         |            |                       |                       |                             |                                   | i                                     |
|--------------------------------------|-------------------------------------|----------------|------------|-----------------------|-----------------------|-----------------------------|-----------------------------------|---------------------------------------|
| 인허가정보                                | 폐수배출유형 <b>(택1)</b>                  | 종말처리장유입(또는 3   | 직접방류)      | 공동방지시설                | 설유입 일부위트              | · 처리 전량                     | 위탁처리 전량재이용(무방                     | 류)                                    |
|                                      | 인허가기관                               |                |            | ← <mark>선택</mark> 인허가 | 일자 년                  | 월 일 인하                      | 가번호                               |                                       |
| 페스 배츠                                | 무지 저희 /배츠 무지 ㅁ드                     | 71,74)         |            |                       | 페스베츠티                 | 서 펴기 저너 (가 무                | 로병 颏다니하 서태)                       |                                       |
|                                      | 물길 정도 (매울 물길 도구<br>"코드검색표" 복사 가능) 물 | ·직량 입력 (kg)    |            |                       | 폐구매물지                 | 글 '51' '5도 (딕 득<br>평가 항목 선택 | 속을 예정자형 연곡)                       | 점로                                    |
| 1                                    |                                     |                |            |                       |                       | 010121                      |                                   | ←선                                    |
| 2                                    | ←선택                                 |                |            |                       |                       |                             |                                   | <br>←선                                |
| 3                                    | ←선택                                 |                |            |                       |                       |                             |                                   | ←선                                    |
| 4                                    | ←선택                                 |                |            |                       |                       |                             |                                   | ←선                                    |
| 5                                    | ←선택                                 |                |            |                       |                       |                             |                                   | ←선                                    |
| 6                                    | ←선택                                 |                |            |                       |                       |                             |                                   | ←선                                    |
| 7                                    | ←선택                                 |                |            |                       |                       |                             |                                   | ←선                                    |
| 8                                    | ←선택                                 |                |            |                       |                       |                             |                                   | ←선                                    |
| 9                                    | ←선택                                 |                |            |                       |                       |                             |                                   | ←선                                    |
| 10                                   | ←선택                                 |                |            |                       |                       |                             |                                   | +d                                    |
| 1                                    | ←선택                                 |                |            |                       |                       |                             |                                   | ←전                                    |
| 12                                   | ←전역                                 |                |            |                       |                       |                             |                                   | ←전<br>+ 선                             |
| 4                                    | 선택<br>←서택                           |                |            |                       |                       |                             |                                   | 선<br>선                                |
| 15                                   | ←셔택                                 |                |            |                       |                       |                             |                                   |                                       |
| 16                                   | ←선택                                 | - 11           |            |                       |                       |                             |                                   | <br>←선                                |
| 17                                   | ←선택                                 |                |            |                       |                       |                             |                                   | ····································· |
| 18                                   | ←선택                                 |                |            |                       |                       |                             |                                   | ←선                                    |
| 19                                   | ←선택                                 |                |            |                       |                       |                             |                                   | ←선                                    |
| 20                                   | ←선택                                 |                |            |                       |                       |                             |                                   | ←선                                    |
| 21                                   | ←선택                                 |                | _          |                       |                       |                             |                                   | 합계 0                                  |
| 22                                   | ←선택                                 |                | 좌          | 측 목록에 없는              | 물질은 명칭 직접 기기          | 4                           | 공동방지시설 통해 해당                      | <u>}여부</u>                            |
| 23                                   | ←선택                                 |                | 가입분류       | 물                     | 질명 기재(Cas No.)        | 물질량 입력 (kg)                 | 배술아는 경우                           | N                                     |
| 24                                   | ←선택                                 |                | 기타수질물실     | 80137                 |                       |                             | 공동방지시설명상                          |                                       |
| 25                                   | 선택<br>서태                            | 2              | 기타수지문지     | B0137                 |                       |                             | 공동방지사업자인호                         |                                       |
| 27                                   | ~ 선택                                | 4              | 기타수직문직     | B0137                 |                       | <u> </u>                    | 고동반지시석여라처                         |                                       |
| 28                                   | - 선택                                | 5              | 기타수질물질     | B0137                 |                       |                             | ☞ 공동방지시설을 통해 오염                   | 물질 배출 시 "Y" 선택 후 필수 기                 |
| 29                                   | ←선택                                 | 6              | 기타수질물질     | B0137                 |                       |                             | (폐수/하수종말처리장 유)<br>(고도바고니서 유여주#나   | 길은 공동방지시설 아님)<br>체다었음)                |
| 30                                   | ←선택                                 | 7              | 기타수질물질     | B0137                 |                       |                             | (중중경시시설 운영우세는                     | MIG 8(17)                             |
| 81                                   | ←선택                                 | 8              | 기타수질물질     | B0137                 |                       |                             |                                   |                                       |
| 32                                   | ←선택                                 | 9              | 기타수질물질     | B0137                 |                       |                             |                                   |                                       |
| 33                                   | ←선택                                 | 10             | 기타수질물질     | B0137                 |                       |                             |                                   |                                       |
| 34                                   | ←선택                                 |                | 사업장 내 배출,차 | 허리,취급하는 모든            | 튼 물질을 빠짐없이 기재히        | 하세요. (단, 총대장균균              | <del>.</del> , 산과알칼리류, 색소, 생태독성물질 | 은 기재 불필요)                             |
| 35                                   | ←선택                                 |                |            | (참고용)                 | 물질 <u>량 계산기 (물질</u> 량 | 을 모를 때 → 아래                 | <u>측정감들을 입력하면 물질량 7</u>           | 노동 계산)                                |
|                                      |                                     | Ya             | 측정농도 입력 [  | [단위 : mg/L]           | ↓폐수방류량 입력 [1          | 단위:m³/일] ↓                  | 연간 조업일수 입력 [단위 : 일]               | 물질량 계산 결과 [kg]                        |
| 《 작성 주의사항                            |                                     |                |            |                       |                       |                             |                                   | 0.00                                  |
| ☞ 자체방류 물질량                           | 산정시 농도는 방류전 자체 처                    | 리 후 농도로 산정     |            |                       |                       |                             |                                   |                                       |
| ···································· | 유입처리하는 경우 공동방지시(                    | 설의 처리 후 농도로 산정 |            |                       |                       |                             |                                   |                                       |

<mark>수질</mark> 시트

3

- ① 폐수배출시설 설치 신고(허가)증을 토대로 해당사항에 'Y'선택 후 인허가기관, 일자, 번호 정보 기재
- ② 폐수배출물질 선택 후 물질량 기재 (노란색 셀에 마우스 클릭하여 목록에서 선택 목록이 너무 많아 선택 이 어려운 경우, "코드표검색"시트에서 복사하여 붙여넣기 가능)

# 폐수배출유형 별 작성 기준 종말처리장유입(또는 직접방류): 실제 배출(방류)하는 모든 물질량 기재 일부위탁처리='Y'인 경우 : 위탁 후 잔량만 기재 전량위탁처리='Y'인 경우 : 모든 물질량을 '0kg'으로 기재 수탁업체의 경우 : 종말처리장유입(또는 직접방류)에 'Y'선택 후 실제 처리하는 모든 물질량 기재 전량재이용(폐수무방류사업장)의 경우 : 모든 물질량을 '0kg'으로 기재

③ 폐수배출물질이 선택목록에 없는 경우, 해당 물질의 명칭과 물질량을 ③에 직접 기재

④ 공동방지시설을 통해 배출하는 경우 ①의 폐수배출유형에서 공동방지시설유입= 'Y'선택 후 ④가 활성화(노

란색)되면 모든 내용 반드시 기재 (공동방지시설 운영주체는 ①에서 종말처리장유입='Y'선택)

인허가서류 상 공동방지시설을 통한 배출 관련 내용이 명시되어 있어야 함 (해당 부분 보험사로 제출)

- ⑤ **폐수배출시설 평가 목록**에서 실제 해당하는 사항들을 선택
- ⑥ (물질량을 모르는 경우) 물질량 계산기에서 자가측정값을 입력하여 물질량 계산 (입력항목 : 측정농도, 폐수 방류량, 연간조업일수 등)

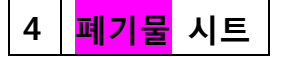

| <ul> <li>과 사업장 내 폐기물처리시설과 특정토양오염관리대상시설, 화학물질관리법상의 시설이 공정상 연계되어 운영되는 경우, 물질 경</li> <li>과 폐유 및 폐유기용제 등 모든 가입 물질은 반드시 연간 처리량으로 기재하시기 바랍니다.</li> <li>폐기물 재활용 물질 정보 (재활용 물질 모두 기재)</li> <li>물질명 선택 (⇒ 코드검색표 ' 복사 가능)</li> <li>물질량 입력 (kg)</li> <li>-선택</li> <li>-선택</li> <li>-선택</li> <li>-선택</li> </ul> | 정보를 폐기물 영역에만 기재합니다.                             |
|----------------------------------------------------------------------------------------------------|-------------------------------------------------|
| <ul> <li>&gt; 폐유 및 폐유기용제 등 모든 가입 물질은 반드시 연간 처리량으로 기재하시기 바랍니다.</li> <li>폐기물 <u>재활용</u> 물질 정보 (재활용 물질 '모두 기재)</li> <li>물질명 선택 (**코드검색표" 복 → 가&gt;&gt;&gt;</li> <li>물질명 선택 (**코드검색표" 복 → 가&gt;&gt;&gt;</li> <li>물질명 선택 (**</li></ul>                                                                   | ト 정보 (각 목록별 해당사항 선택)<br>장목 선택 정수<br>- 선택 - 선택   |
| 폐기물 재활용 물질 정보 (재활용 물질 모두 기재)         폐기물 재활용시설 평가           월질 성색 (☞ "코드검색표" 복 → 가능)         물질량 입력 (kg)         평가 형           - 선색         - 선색         - 선색           - 선택         선택         선택                                                                                                 | ▶ 정보 (각 목록별 해당사항 선택)<br>방목 선택 정수<br>←선 ←선       |
| 폐기물 재활용 물질 정보 (재활용 물질 모두 기재)       폐기물 재활용 시설 평가         용질명 선택 (∞*코드검색표* 북 ) · >       물질량 입력 (kg)         · · 스선택       · · 스선택         · · · · · · · · · · · · · · · · · · ·                                                                                                    | ▶ 정보 (각 목록별 해당사항 선택)<br>장목 선택 점수<br>←선 ←선       |
| · 물질명 선택 (2*3로드검색표* 복사가능) 물질명 업택 (kg)<br>· -선택<br>· -선택<br>· -선택<br>· -선택<br>· -선택                                                                                                    | 방목 선택 점수 수신 · · · · · · · · · · · · · · · · · · |
| - 선택<br>- 선택<br>- 선택<br>- 선택<br>- 선택                                                                                                    | ~선<br>~선                                        |
| -선택         -           -선택         -           -선택         -           -선택         -                                                                                                    |                                                 |
| - 선택 - 선택                                                                                                    |                                                 |
| - 선택 · · · · · · · · · · · · · · · · · ·                                                                                                    |                                                 |
| - MR                                                                                                    |                                                 |
| · · · · · · · · · · · · · · · · · · ·                                                                                                    |                                                 |
| ←선택                                                                                                    |                                                 |
| ←선택                                                                                                    |                                                 |
| ←선택                                                                                                    | ~선                                              |
| ←선택                                                                                                    | -선                                              |
| ←선택                                                                                                    |                                                 |
| ←선택                                                                                                    | ~선                                              |
| ←선택                                                                                                    | ~선!                                             |
| ←선택                                                                                                    |                                                 |
| ←선택                                                                                                    |                                                 |
| ←선택                                                                                                    | ~선                                              |
| ←선택                                                                                                    | ~선                                              |
| ←선택                                                                                                    | - 선····································         |
| ←선택                                                                                                    | ~선!                                             |
| ← 선택                                                                                                    | ~선                                              |
|                                                                                                    |                                                 |
| ←선택                                                                                                    |                                                 |

- 폐기물처리업 허가증을 토대로 해당사항에 'Y'선택 후 인허가기관, 일자, 번호 정보 기재 (사업장 내 운영중 인 처리시설 형태에 'Y'선택하면 해당 영역이 활성화(노란색)됨)
- ② (활성화된영역만) 폐기물처리물질 선택 후 물질량 기재 (노란색 셀에 마우스 클릭하여 목록에서 선택 목록 이 너무 많아 선택이 어려운 경우, "코드표검색"시트에서 복사하여 붙여넣기 가능)

③ 폐기물(재활용)시설인 경우 해당 사항에 'Y'선택

④ (활성화된영역만) 폐기물처리시설 평가 목록에서 실제 해당하는 사항들을 선택

|          | 화학 시설 시설구분 (택1) 위혜관                   | 관리계획서 작성,제출 대상    | 유해화학물질 취급시설                  |             |                 |                                                            |      |                                      |              |     |
|----------|---------------------------------------|-------------------|------------------------------|-------------|-----------------|------------------------------------------------------------|------|--------------------------------------|--------------|-----|
|          | 인허가정보 인허가기관                           |                   | ←선택 인허가일자                    | 년 월         | 일               | 인허가번호                                                      |      |                                      |              |     |
| ÷        |                                       |                   | ******                       |             |                 |                                                            |      |                                      |              |     |
|          | 화학 <u>제조,사용</u> 물질 정보 (취급 물질 모두       | 두 기재) 화학 🗧        | <u> 위반,보관,판매</u> 물질 정보 (취급 물 | 질 모두 기재)    |                 | 화학시·                                                       | 널 평가 | · 정보 (각 목록별 해당사항 선택                  | D            |     |
| ło.      | 물질명 선택 (☞"코드검색표" 복사 가능) 물건            | 질량 업력 (kg) No. 물질 | 평 선택 (or"코드검색표" 복사 가능)       | 물질량 입력 (kg) |                 |                                                            | 평    | 평가 항목 선택                             |              | 졑   |
| 1        | ←신택                                   | 1                 | ←선택                          |             |                 |                                                            |      |                                      |              | ••  |
| 2        | ~신택                                   | 2                 | ←선택                          |             |                 |                                                            |      |                                      |              | •   |
| 3        | ~신막                                   | 3                 | ←선택                          |             |                 |                                                            |      |                                      |              | •   |
| ۱        | ~선택                                   | 4                 | ←선택                          |             |                 |                                                            |      |                                      |              | +   |
| 5        | ~신맥                                   | 5                 | ←선택                          |             |                 |                                                            |      |                                      |              | •   |
| 5        | ~선택                                   | 6                 | ←선택                          |             |                 |                                                            |      |                                      |              | ••  |
| 7        | ←신맥                                   | 7                 | ←진역                          |             |                 |                                                            |      |                                      |              | ••• |
| 5        | ←진막<br>- 사태                           | 8                 | ←진맥                          |             | -               |                                                            |      |                                      |              |     |
| <u>'</u> | ~신역                                   | 9                 | ←신역<br>←시대                   |             |                 |                                                            | _    |                                      |              |     |
| 1        | - 전역                                  | 10                | ~신대                          |             |                 |                                                            |      |                                      |              |     |
| 2        | ····································· | 12                | ·전역<br>←서면                   |             |                 |                                                            | _    |                                      |              |     |
| 3        | ~신역                                   | 13                | - 신역<br>- 신역                 |             |                 |                                                            |      |                                      |              |     |
|          | ~신역                                   | 14                | ←신막                          |             |                 |                                                            |      |                                      |              | •   |
| ;        | ←선택                                   | 15                | ←선택                          |             |                 |                                                            |      |                                      |              | •   |
| 5        | ←신택                                   | 16                | + 선택                         |             |                 |                                                            |      |                                      |              | •   |
| ,        | ←신택                                   | 17                | ←신맥                          |             |                 |                                                            |      |                                      |              | •   |
| 3        | ←신맥                                   | 18                | ←선택                          |             |                 |                                                            |      |                                      |              | +   |
| ,        | ←선택                                   | 19                | ←선택                          |             |                 |                                                            |      |                                      |              | +   |
| >        | ←신맥                                   | 20                | ←선택                          |             |                 |                                                            |      |                                      |              | +   |
| L        | ←신택                                   | 21                | +선택                          |             |                 |                                                            |      |                                      |              | ••  |
| 2        | ~선택                                   | 22                | 선택                           |             |                 |                                                            |      |                                      |              | •   |
| 3        | ~선택                                   | 23                | ←선택                          |             |                 |                                                            |      |                                      |              | •   |
| 1        | ~신역                                   | 24                | ←선택                          |             |                 |                                                            |      |                                      |              | •   |
| 5        | ←신막                                   | 25                | ←선택                          |             |                 |                                                            |      |                                      | _            |     |
| ><br>,   | ←진막<br>2.400                          | 26                | ←진막                          |             |                 | 지츠 모르에 어느 문지 , 제지 사와                                       | 1    | 지츠 모루에 이느 문지 - 이비                    | 121 21 21 11 |     |
|          | ~신역                                   | 2/                | ←신역<br>~시대                   |             | N <sup>to</sup> | 지금 금속에 없는 물질 - <u>제목 성정</u><br>문진명 기계(Cas No.) 문진라 이제 (kw) | No   | 과국 국숙액 없는 혼혈 · 운입<br>유진의 기계(Cas No.) | 문진랴 이리 (ket  | 3)  |
|          |                                       | 20                | +신역<br>←선역                   |             | 1               | · · · · · · · · · · · · · · · · · · ·                      | 1    | · 결금경 시세(Gas H0.)                    | 228 14 (A)   |     |
| ,        |                                       | 30                | ~신대                          |             | 2               |                                                            | 2    |                                      |              |     |
|          | 선택                                    | 31                | ~선택                          |             | 3               |                                                            | 3    |                                      |              |     |
|          | ←신막                                   | 32                | +신역                          |             | 4               |                                                            | 4    |                                      |              |     |
|          | - 선택                                  | 33                | +선택                          |             | 5               |                                                            | 5    |                                      |              |     |
|          | ~신박                                   | 34                | ←선택                          |             | 6               |                                                            | 6    |                                      |              |     |
| 5        | ←신막                                   | 35                | ←선택                          |             | 7               |                                                            | 7    |                                      |              |     |
| 3        | ←신막                                   | 36                | ←선택                          |             | 8               |                                                            | 8    |                                      |              |     |
| 1        | ←선택                                   | 37                | +선택                          |             | 9               |                                                            | 9    |                                      |              |     |
| 3        | ←선택                                   | 38                | ←선택                          |             | 10              |                                                            | 10   |                                      |              |     |

① 유해화학물질 영업 허가증을 토대로 해당사항에 'Y'선택 후 인허가기관, 일자, 번호 정보 기재

② 취급 화학물질 선택 후 물질량 기재 (노란색 셀에 마우스 클릭하여 목록에서 선택 - 목록이 너무 많아 선택 이 어려운 경우, "코드표검색"시트에서 복사하여 붙여넣기 가능)

• 유해화학물질 영업 허가 기준으로 구분 작성

- 제조·사용 시설

5

화학 시트

- 운반·보관·저장·판매 시설
- 동일 물질이 제조 시설과 사용 시설 모두에서 취급되는 경우, 둘 중 더 큰 값을 기재
  예: 벤젠 제조량이 10kg, 사용량이 20kg인 경우, 벤젠 취급량은 제조·사용에서 20kg으로 기재
  유해화학물질 취급시설에서 제조·사용하기 위해 운반·보관·저장하는 물질은 기재하지 않음
  하나의 사업장 내 다수의 취급시설에서 취급되는 물질량은 물질별로 합산하여 기재 (용질량 반영)
- 예 :1번시설에서 황산(95%)1kg을 사용하고,2번시설에서 황산(90%)2kg을 사용한 경우 황산 2.75kg (=1kg\*95%+2kg\*90%)으로 합산 기재
- ③ 취급 화학물질이 선택목록에 없는 경우, 해당 물질의 명칭과 물질량을 ③에 직접 기재
- ④ 화학물질취급시설 평가 목록에서 실제 해당하는 사항들을 선택

|              | 해양 시설         | 시설구분 <b>(택1)</b> | 기름 및 유해액체물질 저장시설 | 해양오염물질 저장     | 시설 기태 | · 이외의 시설 |   |            |
|--------------|---------------|------------------|------------------|---------------|-------|----------|---|------------|
| 1            | 인허가정보         | 인허가기관            |                  | ←선택           | 인허가일자 | 년        | 월 | 일          |
| j_           |               |                  |                  |               | 인허가번호 |          |   |            |
| )            | 해양 시설 정       | 보 (사업장 내 시설      | !별 합산 기재)        |               |       |          |   |            |
| N            | ο. 시설명 선택 (☞' | "코드선택표" 복사 기     | · 능) 저장용량 (리터)   |               |       |          |   |            |
| 1            | L             | <i>←</i> -       | 넌택               |               |       |          |   |            |
| Ŀ            | 2             | <i>.</i>         | 년택               |               |       |          |   |            |
|              | 3             | <i>←</i> ,       | 년택               |               |       |          |   |            |
|              |               |                  | 해양시설 평가 정보 🤅     | 각 목록별 해당사항 선택 | ų)    |          |   |            |
|              |               |                  | 평가 항목            | 선택            |       |          |   | 점수         |
|              |               |                  |                  |               |       |          |   | ←선         |
|              |               |                  |                  |               |       |          |   | ←선         |
|              |               |                  |                  |               |       |          |   | ←선         |
|              |               |                  |                  |               |       |          |   | ←선         |
|              |               |                  |                  |               |       |          |   | ←선         |
|              |               |                  |                  |               |       |          |   | ←선         |
|              |               |                  |                  |               |       |          |   | ←선         |
|              |               |                  |                  |               |       |          |   | ←선         |
|              |               |                  |                  |               |       |          |   | ←선         |
|              |               |                  |                  |               |       |          |   | ←선         |
| j_           |               |                  |                  |               |       |          |   | ←선         |
|              |               |                  |                  |               |       |          |   | ←선         |
|              |               |                  |                  |               |       |          |   | ←선         |
|              |               |                  |                  |               |       |          |   | ←선         |
|              |               |                  |                  |               |       |          |   | ←선         |
|              |               |                  |                  |               |       |          |   | ←선         |
|              |               |                  |                  |               |       |          |   | ←선         |
|              |               |                  |                  |               |       |          |   | ←선         |
|              |               |                  |                  |               |       |          |   | ←선         |
| F            |               |                  |                  |               |       |          |   | <u>←</u> 선 |
|              |               |                  |                  |               |       |          |   | ←선         |
|              |               |                  |                  |               |       |          |   | ←선         |
|              |               |                  |                  |               |       |          |   | ←선         |
| - <b>L</b> . |               |                  |                  |               | _     |          |   | ←신         |

① 해양시설 신고서(허가증)을 토대로 해당사항에 'Y'선택 후 인허가기관, 일자, 번호 정보 기재

② 사업장 내 해양시설 선택 후 저장용량 기재

#### ▫ 하나의 사업장 내 다수의 해양시설 저장용량은 동일 시설별로 합산하여 기재

- 예:1번 해양오염물질저장시설 용량이 3,000kL,2번 해양오염물질저장시설 용량이 5,000kL인 경우 해양오염물질저장시설 8,000,000L로 합산 기재

토양시설과 중복으로 신고되어 있는 경우, 토양시설에만 저장용량 기재 (해양시설 미기재)

③ 해양시설 평가 목록에서 실제 해당하는 사항들을 선택

|    | 토양 시설   | 시설구분 <b>(택1)</b>           | 석유류의 제조 및 저장시설           | 위해관리계획서 작성,제   | 출 대상 중 토양오일 | 봄물질 취급시설 |    |            |
|----|---------|----------------------------|--------------------------|----------------|-------------|----------|----|------------|
|    | 인허가정보   | 인허가기관                      |                          | ←선택            | 인허가일자       | 년        | 월  | 일          |
|    |         |                            |                          |                | 인허가번호       |          |    |            |
|    | 토양 시설   | 정보 <mark>(사업장 내 시</mark> 4 | 널 합산 기재)                 |                |             |          |    |            |
| No | . 시설    | 명 (선택아님)                   | 저장용량 ( <mark>리터</mark> ) |                |             |          |    |            |
| 1  | 석유류의 제조 | 및 저장시설 DO                  | 101                      |                |             |          |    |            |
| _  |         |                            |                          |                |             |          |    | _          |
|    |         |                            | 토양시설 평가 성보               | (각 목록별 해당사양 선택 | 놱)          |          |    |            |
|    |         |                            | 81 87                    | 신력             |             |          |    | ~서태        |
|    |         |                            |                          |                |             |          |    | ~ 선택       |
|    |         |                            |                          |                |             |          |    | <u>त</u> ा |
|    |         |                            |                          |                |             |          |    | ←선택        |
|    |         |                            |                          |                |             |          |    | ←선택        |
|    |         |                            |                          |                |             |          |    | ←선택        |
|    |         |                            |                          |                |             |          |    | ←선택        |
|    |         |                            |                          |                |             |          |    | ←선택        |
|    |         |                            |                          |                |             |          |    | ←선택        |
|    |         |                            |                          |                |             |          |    | ←선택        |
|    |         |                            |                          |                |             |          |    | ←선택        |
|    |         |                            |                          |                |             |          |    | ←선택        |
|    |         |                            |                          |                |             |          |    | ←선택        |
|    |         |                            |                          |                |             |          |    | ←선택        |
|    |         |                            |                          |                |             |          |    | ←선택        |
|    |         |                            |                          |                |             |          |    | ←선택        |
|    |         |                            |                          |                |             |          |    | ←선택        |
|    |         |                            |                          |                |             |          |    | ←선택        |
|    |         |                            |                          |                |             |          |    | ← 선택       |
|    |         |                            |                          |                |             |          |    | _ ←선택      |
|    |         |                            |                          |                |             |          |    | ←선택        |
|    |         |                            |                          |                |             |          |    |            |
|    |         |                            |                          |                |             |          | 합계 | 0          |

☞ 해당물질이 토양에 스며들어 옆부지 농작물이 피해를 입은 경우는 토양오염으로 면책

☞ 해당물질이 누출되어 옆 양식장에 피해가 간 경우에는 수질오염으로 인한 사고로 부책

<mark>토양</mark> 시트

7

① 특정토양오염관리대상시설 신고(허가)증을 토대로 해당사항에 'Y'선택 후 인허가기관, 일자, 번호 정보 기재

② 사업장 내 토양시설(석유류의 제조 및 저장시설)의 저장용량 기재

#### • 하나의 사업장 내 다수의 해양시설 저장용량은 동일 시설별로 합산하여 기재

#### - 예 :1번 석유류저장시설 용량이 3,000kL,2번 석유류저장시설 용량이 5,000kL인 경우 석유류제조저장 시설 8,000,000L로 합산 기재

- <sup>n</sup> 해양시설과 중복으로 신고되어 있는 경우, 토양시설에만 저장용량 기재 (해양시설 미기재)
- 화학 보험가입 물질의 저장시설이 토양시설과 중복으로 신고되어 있는 경우, 해당 용량은 토양시설
   에서 제외

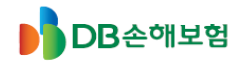

### 환경책임보험 보험료 정산 안내

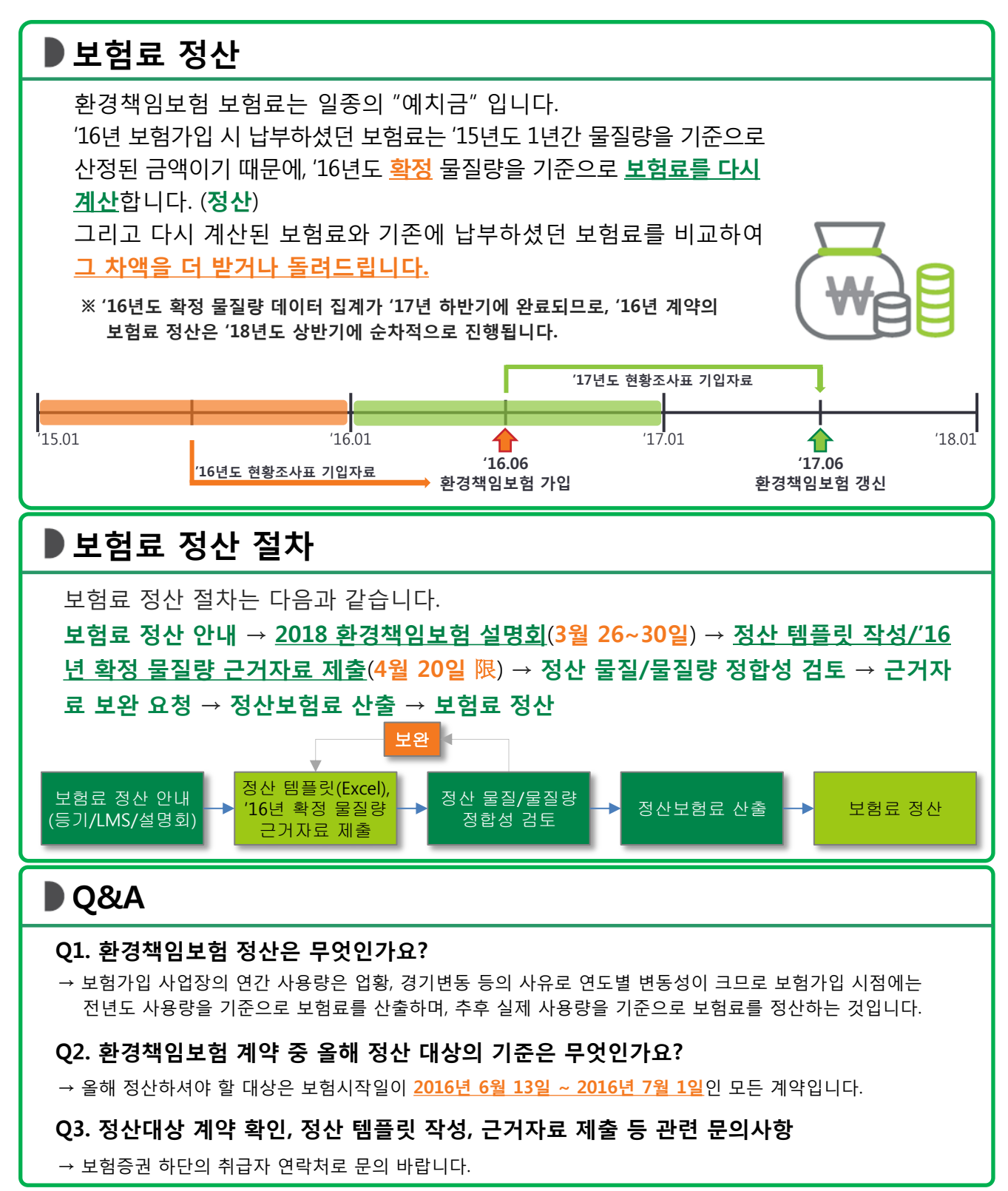

근거자료

- 물질량 산정 근거자료(2016년 연간 데이터)
  - (1) 대기 : 대기배출원관리시스템(SEMS, sodac.nier.go.kr) 확정배출량자료, TMS 및 자가측정 데이터 + 연간 가동시간 자료 또는 인허가증 갑지
  - (2) 수질 : 전국오염원조사(WEMS, wems.nier.go.kr) 보고자료 또는 관할 기관에 제출한 폐수배출업소조사표, WTMS 및 자가측정 데이터 + 연간 폐수방류량 자료 또는 인허가증
  - (3) 폐기물 : 올바로(Allbaro, www.allbaro.or.kr) 폐기물 실적 보고자료
  - (4) 화학 : 유해화학물질 실적보고자료,고압가스안전관리법에 따른 독성가스 사용 실적자료
  - (5) 해양 : 해양시설 (변경)신고 증명서
     보험 종료 시점의 해당시설의 인허가(신고)상 저장용량
  - (6) 토양 : 특정토양오염관리대상시설 신고필증- 보험 종료 시점의 해당시설의 인허가(신고)상 저장용량

#### 제출시 유의사항

■ 정산 템플릿 작성 후 제출 시, 파일명은 "정산 템플릿(계약자명\_증권번호).xls" 형식으로 저장

ex) 계약자명이 "OO화학" 이고 증권번호가 "120160010001" 인 경우 → 파일명 : 정산 템플릿(OO화학\_120160010001).xls

■ 정산 템플릿은 반드시 엑셀 파일로 제출

- 갱신 시 작성하는 현황조사표가 아닌 정산 템플릿 작성 후 제출

제출시 필수 근거자료가 첨부되었는지 확인

- 안내된 필수 근거자료 목록 확인

■ 근거자료의 연도가 적절한지 확인

- 대기, 수질, 폐기물, 화학의 경우 2016년 배출·처리·취급량 자료

- 해양 및 토양의 경우 보험 종료 시점의 인허가(신고)증

#### ■ 보험 시작일 확인

- 보험 시작일이 2016년 6월 13일 ~ 2016년 7월 1일인 경우만 정산 대상

#### 매체별 물질량 산정

- (1) 대기 :
  - 물질별로 배출구별 연간배출량을 합산
  - · 자가측정 자료의 경우, 배출구별 측정항목별 측정 농도, 배출가스 유량,
     연간 조업시간, ppm단위 환산을 이용하여 연간배출량 산정
     ("환경책임보험 가입을 위한 사업장 현황조사표" 상의 "대기배출량 산정산식"
     시트 활용 가능)
- (2) 수질:

#### - 물질별로 방류구별 연간방류량을 합산

- 물질별 처리 후 농도(mg/L) X 일폐수방류량(㎡/일) X 연간 조업일수(일/년) ÷ 1,000 ("kg/년" 단위로 물질량 산정)

- (3) 폐기물 :
  - 사업장내 폐기물 처리시설별(소각/매립/재활용/기타) 폐기물 처리량을 폐기물 종류별로 합산하여 작성
  - 사업장에서 배출하는 폐기물의 경우 작성 대상 아님
- (4) 화학:
  - 물질량 작성 시 유해화학물질 실적보고 상의 취급량이 아닌
     함유량 최대치(MAX)를 고려한 용질량(취급량 × 함유율)을 산정하여 작성
     고압가스안전관리법에 따른 독성가스를 취급하는 경우, 해당 물질의
    - 연간 취급량에 대해 용질량을 산정하여 작성
- (5) 해양:
  - 보험 종료 시점의 해당시설의 인허가(신고)상 저장용량
  - 정산 대상은 **"기름 및 유해액체물질 저장시설"**, **"오염물질저장시설"**,
    - **"폐기물저장시설"** 해당
- (6) 토양:
  - 보험 종료 시점의 해당시설의 인허가(신고)상 저장용량
  - 정산 대상은 **"석유류 제조 및 저장시설"** 해당

환경책임보험 정산 관련, 영업 현장에서 반복적으로 접수되는 질의사항에 대해 아래와 같이 공유 하오니 숙지하시어 업무에 참고하시기 바랍니다.

#### 1. 보험계약자/피보험자가 중도에 변경된 회사는 어떻게 정산하나요?

=> 원칙적으로 이전계약자가 함이 원칙이지만, 회사 양도/양수, 합병 등으로 이전 계약 주체의 확인이 어려 운 경우 변경된 계약자가 정산주체가 됩니다.

보통 회사 양도/합병시 모든 권리 의무관계를 승계하는 것이 보통이고, 2016 년 실적보고 데이타를 최근 (2017 년도 말)에 확정하였기 때문에 현재 변경된 계약자/피보험자가 정산하는 것이 합리적입니다.

또한, 정산/환급시 현(現) 계약자에게 추징/환급을 하게 되어 있으므로, 만약 변경 전(前) 계약자로 계약이 남아 있다면, 계약자/피보험자 변경배서를 선행한 후 정산해야 합니다.

#### 2. 간편정산이란 무엇이며, 누가 안내하나요?

=> 간편정산대상 사업장은 "수질"유형만 취급하는 시설이 배출되는 물질을 "전량위탁" 처리하는 경우에 해 당합니다.

현재 정산지원센터에서 대상을 확인하여 안내 중이며, 계약자의 회신이 오는대로 EDMS에 서류를 첨부 하여 확정신청 중에 있습니다.

만약, 간편정산 대상 사업장에게 문의가 올 경우, 기 배포된 정산대상 LIST에서 "간편정산대상여부"를 확 인하신 후, 대상임이 확인되면, 첨부하는 "간편정산신청서(첨부1)" + "배서청약서(정산보험료 0원)"에 서명 날인 받아 EDMS 첨부 후 바로 확정하시면 됩니다.

#### 3. 간편정산대상 사업장이 아님에도 불구하고 실적보고 데이터가 없는 경우 어떻게 정산하나요?

=> 간편정산대상사업장은 오직 "수질" 유형만 취급하는 시설이 "전량위탁"인 경우에 해당합니다.

"대기", "수질", "화학", "폐기물" 등 다양한 매체를 복수 가입하면서 이 중 "수질"만 위탁인 경우는 간편 정산 대상이 아니므로, 다른 매체에 대한 정산은 실적보고 데이터를 기준으로 시행해야 합니다.

다만, 이 경우 "수질"에 대해서는 실적보고나 자가측정을 하지 않는 경우가 있으므로, "인허가증", "위탁 처리계약서" 등을 첨부하여 제출합니다.

#### 4. 사업장에서 당사에서 발송한 공문을 받았다는데 어떤 내용인가요?

=> 법적으로 계약자에게 75 일 전, 30 일 전 갱신을 안내하게 되어 있는 프로세스에 따라 자동으로 발송되는 갱신 안내문에 정산 안내문을 삽입하여 발송하고 있습니다.

샘플 파일(**첨부 2**)을 첨부하오니 참고하시기 바랍니다.

#### 5. 자원이동, 인사발령 등으로 취급자가 변경된 건은 누가 처리하면 되나요?

=> 사업장별로 현재 2018년 3월 기준 취급자로 기존 계약을 맵핑하여 정산대상 리스트를 작성한 상태입 니다.

그 이후 변동사항은 개별 건으로 처리해야 합니다.

정산 요청시 "자료검증신청서" 제일 하단 **신청자**에 변경된 취급자 성명 및 사번을 기입하시고, 메일 텍 스트에 취급자를 변경한다고 기재해 주시면, 정산지원센터에서 자료검증 및 배서설계시 반영하도록 하겠습 니다.

#### 6. 폐업한 사업장은 어떻게 하나요?

1) 폐업 후 상당기간이 도과하여 담당자조차 찾을 수 없는 경우 : 일정 기간 도과 후 해당 계약 건 취합하여 인허가청에 폐업 사실관계 여부 확인 예정입니다. 해당계약은 메모하여 두셨다가 제출 요청시 발송 바랍니다.

2) 같은 회사의 A 사업장은 폐업하였으나 다른 B 사업장은 영위하고 있는 경우 : B 사업장에서 A 사업장의 폐업 전 물질량 데이터를 확보하여 정산합니다. 추징/환급 등이 생기는 경우 B 사업장으로 계약자/피보험자 변경배서를 선행한 후 환급/입금이 이루어질 수 있도록 합니다. 배서시 특이사항에 해당 내용을 추가기재 하여 추후 분쟁을 미연에 방지하도록 합니다. (A 사업장 폐쇄로 인해 계약자 B 사업장으로 변경 후 정산)

3) 양도양수 및 합병 등으로 변경되었으나, 폐업 후 인수하여 이전 자료가 전혀 없는 경우 : 폐업사실을 확 인할 수 있는 서류를 받고 하기의 내용의 "폐업사실확인서"에 취급자 및 계약자의 날인을 받아 EDMS 에 첨 부한 후 "0"원 배서하여 처리합니다.

#### <폐업사실확인서> 예시

#### 계약 정보

계약자명, 증권번호, 보험기간, 사업장소재지, 보상한도액, 보험료 등 기본정보 명기

상기 사업장은 xxxx 년 xx 월 xx 일 부로 폐업하면서 모든 근거자료가 폐기되어, 2016 년 환경책임보험 정산 관련(증권번호 xxxxxxxxxxxx) 실질적인 데이터 제공이 불가능합니다. 따라서 보험료 변동 없이 본 확 인서로 정산에 갈음하여 주실 것을 요청합니다.

 xxxx 년 xx 월 xx 일

 계약자 : xxxxxx (서명)

 취급자 : 0000 (확인)

#### 7. 이미 2,3 월경 정산자료를 제출했다는 사업장은 어떤 경우인가요?

=> 환경책임보험 TFT 에서 본(本) 정산에 앞서 지난 2 월에 이미 약 300개의 업체를 선정하여 Pilot 정산을 시행하였습니다. 이미 자료를 제출했다고 하는 업체는 이 300개에 해당하는 업체로서 현재 정산보험료가 산 출되어 전산에 배서설계 되어 있습니다. 바로 정산 안내 후 추징/환급해 주시면 됩니다. 정산내역에 대한 문 의사항은 리스트에 기재되어 있는 전문수행사로 문의 바랍니다.

#### 8. 취급자가 아닌 다른 곳에서 정산 안내를 받아 자료를 제출했다는 사업장은 어떤 경우인가요?

=> 배포된 리스트 "정산담당주체"열에서 "전문수행사"로 기재되어 있는 사업장입니다. 물질의 종류가 다양하고 계약내용이 복잡한 비교적 보험료가 높은 약 1,100 개 사업장을 대상으로 "전문수행사"가 정산 기초자료 접수, 검증 및 보험료 산출을 대행해 드리고 있습니다. 보험료 산출이 완료되면 취급자에게 LMS 가 발송될 예정입니다. 이후 배서청약서 발송/회신 및 보험료 추징/환급 등의 절차는 다른 정산 계약과 동일하게 진행 하시면 됩니다. 정산내역에 대한 문의사항은 리스트에 기재되어 있는 전문수행사로 문의 바랍니다.

#### 9. 4/20 일까지 정산신청을 하지 않거나, 끝까지 정산을 거부하는 사업장은 어떻게 되나요?

=> 5 월 초 정산자료를 제출하지 않은 사업장에 대해 해당 인허가청의 지도점검이 있을 예정입니다. 정산이 법적 의무사항은 아니지만, 환경책임보험 정산특별약관에 의거, 계약상 의무이므로 정확한 물질량에 근거 한 보험가입이 이루어질 수 있도록 현장에서 독려 바랍니다.